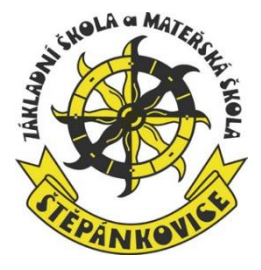

Vážení rodiče a strávníci,

důkladně si prostudujte tento manuál nového stravovacího systému, který Vás informuje o důležitých podmínkách stravování ve školní jídelně, aby nedocházelo ke zbytečným nedorozuměním.

Děkujeme za pochopení.

## Základní informace:

- 1. Poskytovatelem našeho nového stravovacího systému školy je společnost <u>Veřejná informační</u> <u>služba Plzeň, spol s.r.o.</u>, se kterou probíhá veškerá komunikace a nastavení systému.
- 2. V tomto elektronickém stravovacím sytému mají strávníci automaticky obědy přihlášeny podle nahlášených zvyklostí (např. stravování Po – Pá, stravování jen Út atd.). Pouze v případě individuálních potřeb (např. nemoc, nepřítomnost ve škole/ školce, změna stravovacích zvyklostí atd.) je nutné obědy odhlásit nebo přihlásit.
- 3. Do stravovacího systému mají přístup nejen rodiče, ale také děti (platí pro školu, ne školku).
- 4. Odhlášení obědu je možné nejpozději do 7:00 hodin téhož dne. Pokud si oběd nestihnete odhlásit (např. náhlé onemocnění), můžete si oběd vyzvednout osobně do nosiče, ale jen v tento konkrétní den, jinak oběd propadne.
- 5. Přihlašování obědů, které za normálních okolností přihlášené nemáte (např. strávník chodí na obědy jen v úterý a chcete si přihlásit výjimečně také oběd ve středu, oběd jsem měl odhlášený atd.), můžete přihlásit nejpozději do 12:00 hodin předešlého dne. Pozor obědy na pondělí je nutné přihlásit nejpozději v pátek do 12:00 hodin!!!

## 6. Platba obědů

- a) Po přihlášení do stravovacího systému vidíte aktuální stav vašeho konta.
- b) Stav konta pravidelně kontrolujte, protože je nutné konto udržovat v plusovém stavu.
- c) Vždy v polovině měsíce dojde k nastavení předpokládaných plateb měsíce následujícího, tzv. předpis stravy (např. v polovině měsíce března se nastaví platby na měsíc duben).
- d) Stav konta se průběžně mění podle skutečných přihlášek, odhlášek a plateb obědů.
- e) Platbu vždy poukažte na číslo bankovního účtu 7034-1850450379/0800 pod svým variabilním symbolem ....., který je Vám nově pro tento elektronický stravovací systém přidělen. Pokud jste informaci o platbách s variabilním symbolem ještě neobdrželi, kontaktujte školní jídelnu.
- f) Po zaplacení určité částky dochází k několikadenní prodlevě mezi odesláním částky z Vašeho účtu a připsáním částky na konto stravovacího systému.
- g) Při dlouhodobém záporném stavu vašeho stravovacího konta budete elektronicky (e-mailem) vyzváni k úhradě stravného.
- h) V krajním případě bude stravování strávníka pozastaveno do doby, než dojde k úhradě pohledávek za odebranou stravu.

## Přístup do elektronického stravovacího systému:

### 1. První způsob přihlášení: - prostřednictvím informačního systému Školy online

Tento způsob přihlášení je dostupný pro žáky školy, rodiče žáků školy, zaměstnance používající informační systém Školy online.

Přihlaste se obvyklým způsobem do Školy online:

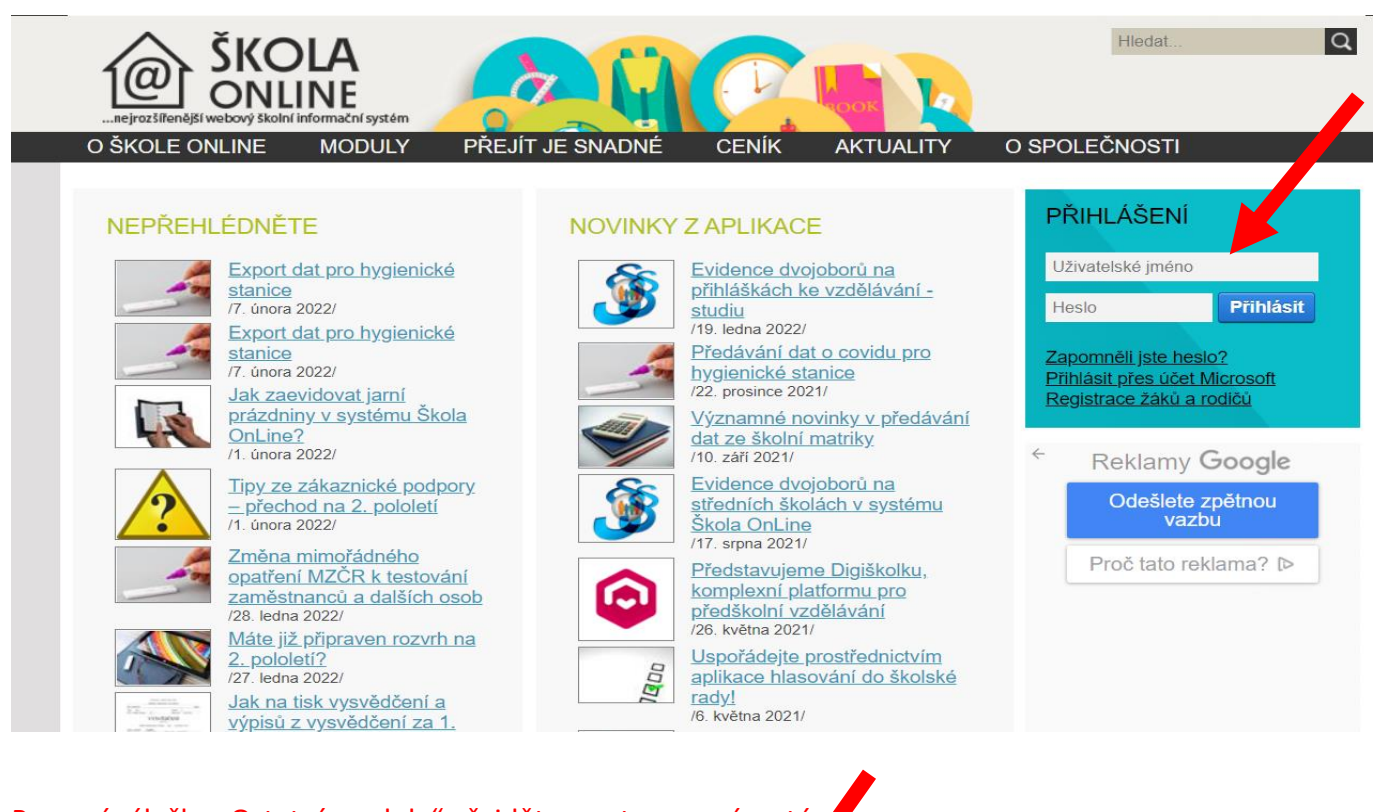

## Pomocí záložky "Ostatní moduly" přejděte na stravovací systép

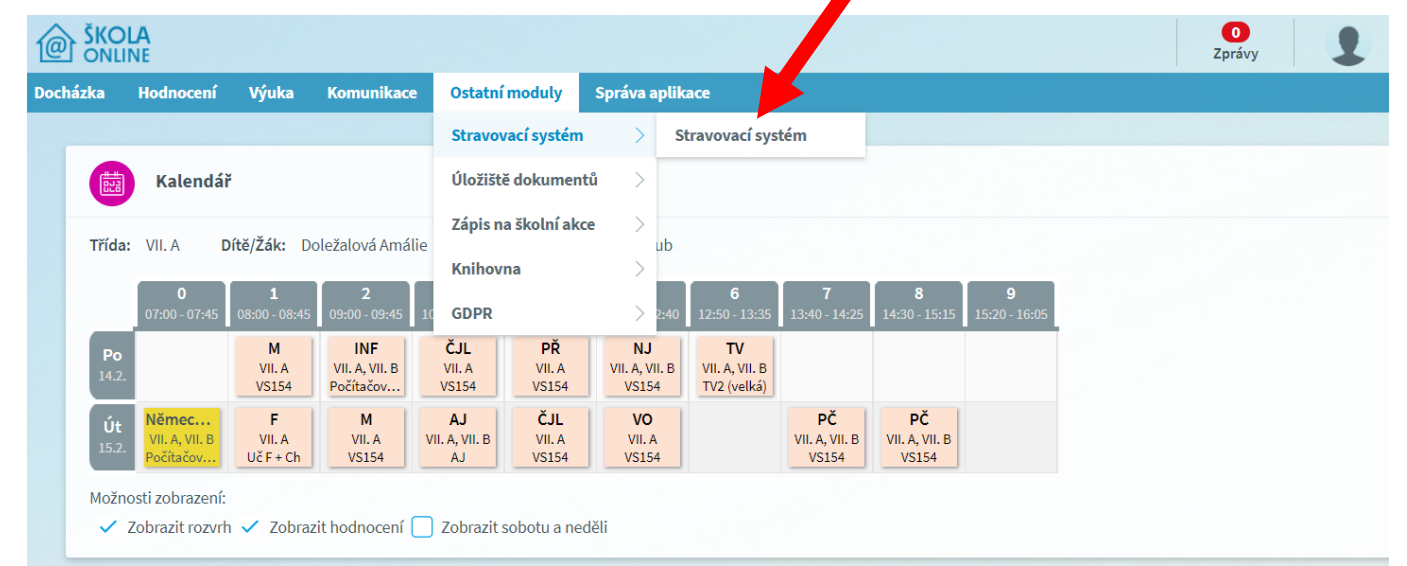

Vždy, když se na svém zařízení (tabletu, notebooku, mobilu ......) přihlašujete poprvé ke stravování, povolte vyskakovací okno:

| pereire                                                                            |                                                         |                                                             |                                            |
|------------------------------------------------------------------------------------|---------------------------------------------------------|-------------------------------------------------------------|--------------------------------------------|
| $\leftrightarrow$ $\rightarrow$ $C'$ $\triangle$ $\ \ $ aplikace.skolaonline.cz/SC | <b>\$</b>                                               |                                                             |                                            |
| 🚻 Aplikace 💊 Webmail :: Vitejte v 💿 YouTube                                        |                                                         |                                                             |                                            |
|                                                                                    |                                                         | 2023<br>Zprávy 2 Žák/student 2023                           |                                            |
| Docházka Hodnocení Výuka Komunik                                                   | tace Ostatní moduly Správa aplikace                     |                                                             |                                            |
|                                                                                    |                                                         |                                                             |                                            |
| Úspěch                                                                             | 1: V novém okně byl otevřen stravovací systém VIS.      |                                                             |                                            |
| Strav                                                                              | vovací systém                                           |                                                             |                                            |
| Informace ze st                                                                    | travovacího systému:                                    |                                                             |                                            |
| BAKALÁŘI softv                                                                     | ware s.r.o., Čs. armády 2, 261 01 Příbram               | Zákaznická podpora: +420 371 655 160 hotline@skolaonline.cz |                                            |
|                                                                                    |                                                         |                                                             |                                            |
| 🙆 KDS003 - Stravovací systém 🗙 -                                                   | +                                                       |                                                             | 0 - 0                                      |
| ← → C ☆ 🍙 aplikace.skolao                                                          | online.cz/SOL/App/DochSystem/KDS003_StravaOdkaz.aspx#   |                                                             | <b>E</b> \$                                |
| 🏢 Aplikace 🏾 🌒 Webmail :: Vítejte v 🕒                                              | i YouTube 📓 Škola OnLine > Akt                          |                                                             | Byla zablokována vyskakovací okna:         |
| SKOLA                                                                              |                                                         |                                                             | https://www.strava9A4565A0ACE0B7424A4EF2   |
| ONLINE                                                                             |                                                         | Zprávy                                                      | Q Vždy povolovat vyskakovací okna          |
| Docházka Hodnocení Výuka                                                           | Komunikace Ostatní moduly Správa aplikace               |                                                             | něrování z webu https://<br>skolaonline.cz |
|                                                                                    |                                                         |                                                             | Pokračova Nokování                         |
|                                                                                    | Úspěch: V novém okně byl otevřen stravovací systém VIS. |                                                             | Spravovat                                  |
|                                                                                    |                                                         |                                                             |                                            |
|                                                                                    | Stravovací systém                                       |                                                             |                                            |
| Info                                                                               | ormace ze stravovacího systému:                         |                                                             |                                            |
| ВАК                                                                                | KALÁŘI software s.r.o., Čs. armády 2, 261 01 Příbram    | Zákaznická podpora: +420 371 655                            | 160   hotline@skolaonline.cz               |

# Znovu zadejte ostatní moduly (při dalších přihlášeních na stejném zařízení už předešlý krok dělat nemusíte):

|          | DLA<br>INE |       |                    |                         |              |                   |  |              | Zp                | 0<br>rávy  | 1        |
|----------|------------|-------|--------------------|-------------------------|--------------|-------------------|--|--------------|-------------------|------------|----------|
| Docházka | Hodnocení  | Výuka | Komunikace         | Ostatní moduly          | Správa a     | aplikace          |  |              |                   |            |          |
|          |            |       |                    | Stravovací systém       | >            | Stravovací systém |  |              |                   |            |          |
|          |            |       | Úspěch: V no       | Úložiště dokumen        | tů >         | í systém VIS.     |  |              |                   |            |          |
|          |            |       |                    | Zápis na školní ak      | ce >         |                   |  |              |                   | _          |          |
|          |            |       | Stravova           | Knihovna                | >            |                   |  |              |                   |            |          |
|          |            | Inf   | ormace ze stravov  | GDPR                    | >            |                   |  |              |                   |            |          |
|          |            | BA    | KALÁŘI software s. | r.o., Čs. armády 2, 261 | . 01 Příbrar | m                 |  | Zákaznická p | odpora: <b>+4</b> | 20 371 655 | 5 160 ho |

## Škola online se automaticky propojí se stravovacím systémem konkrétního strávníka:

| ( | STR 🕽      | AVA.cz         |              | Přes                  | stat zobrazov                              | Reklamy <b>G</b><br>at tuto reklam                  | <b>v</b> Proč tate               | o reklama? D   | •               |                 |   |
|---|------------|----------------|--------------|-----------------------|--------------------------------------------|-----------------------------------------------------|----------------------------------|----------------|-----------------|-----------------|---|
|   | JÍDELNA    | OBJEDNÁVKY     | VÝDEJ        | HISTORIE              | NASTAVENÍ                                  | NÁPOVĚDA                                            | ODHLÁSIT                         | CZ SK EN       |                 |                 |   |
|   | JÍDELNA    |                |              | 1                     |                                            |                                                     |                                  |                | informace       | ? nápověda      |   |
|   | Jméno s    | trávníka       |              |                       |                                            |                                                     |                                  | Stav vš        | ech kont celken | n: -928,00 Kč 💉 |   |
|   | Upozorně   | ní             |              |                       |                                            |                                                     |                                  |                |                 |                 |   |
|   | Slabé hesl | o Vaše heslo n | ení dostateč | ně bezpečné. D        | oporučujeme na                             | astavit si nové h                                   | eslo. Nastave                    | ní můžete prov | ést zde.        |                 | 4 |
|   |            |                | Zá           | kladní škola a r<br>; | nateřská škola<br>Zahradní 408/1<br>Telefo | i Štěpánkovice<br>0, Štěpánkovice<br>n: 553 675 005 | <b>, příspěvková</b><br>, 747 28 | organizace     |                 |                 |   |
|   |            |                |              |                       | Email: jidelna                             | a@zsstepankov                                       | ice.cz                           |                |                 |                 |   |

#### 2. <u>Druhý způsob přihlášení:</u> - prostřednictvím webových stránek poskytovatele služby

Tento způsob přihlášení je dostupný pro žáky školy i školky, rodiče žáků školy i školky, zaměstnance školy, cizí strávníky.

## 

Do webového vyhledávače zadejte adresu www.strava.cz

Vyplňte kód jídelny 8571 a uživatelské jméno a heslo, které Vám na požádání rádi sdělíme v vedoucí školní jídelny:

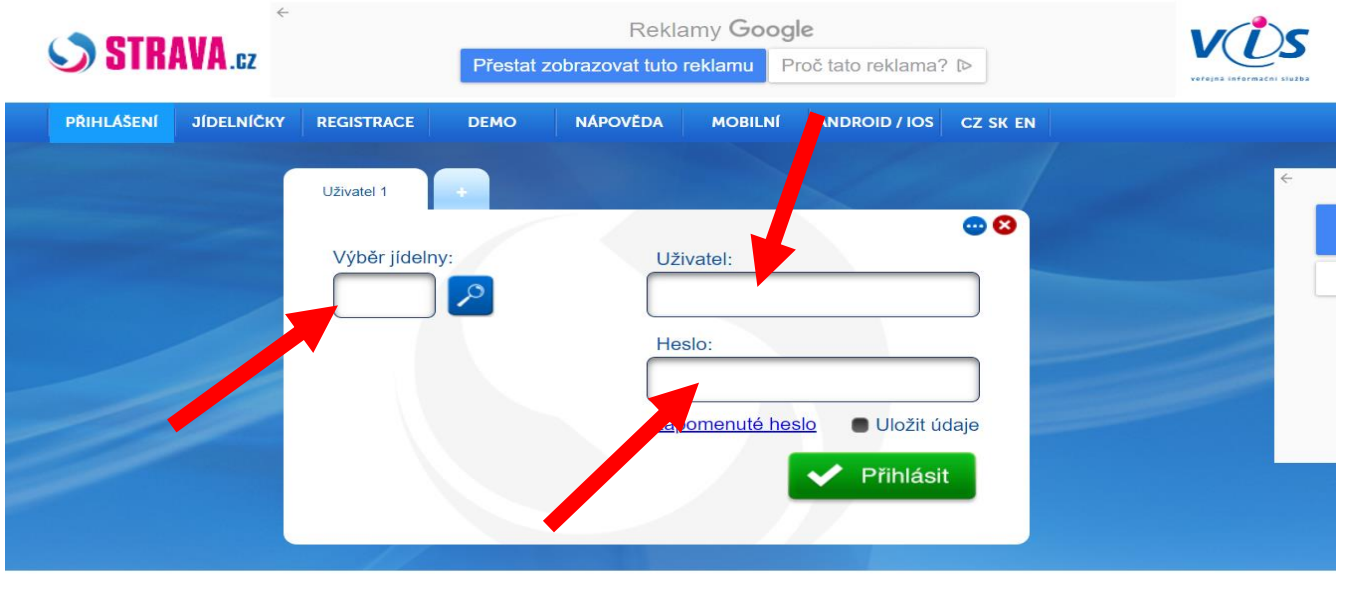

Po přihlášení se objeví první záložka a to, údaje školní jídelny:

|                                                                                                    |                                               | Reklamy Google             |                    |                      |  |  |  |
|----------------------------------------------------------------------------------------------------|-----------------------------------------------|----------------------------|--------------------|----------------------|--|--|--|
| SI KAVA.cz                                                                                                    | Přestat zobrazo                               | ovat tuto reklamu Pro      | oč tato reklama? ₪ | verejna int          |  |  |  |
| JÍDELNA OBJEDNÁVKY VÝ                                                                                           | DEJ HISTORIE NASTAVEN                         | Í NÁPOVĚDA ODHLÁ           | ÁSIT CZ SK EN      |                      |  |  |  |
| JÍDELNA                                                                                                    |                                               |                            | i informace        | nápověda             |  |  |  |
|                                                                                                    |                                               |                            | Stav všech kont ce | lkem: -928,00 Kč 🛛 ⊻ |  |  |  |
| Jméno strávníka                                                                                                 |                                               | 1. Žež - (                 |                    |                      |  |  |  |
|                                                                                                    | Zakiadni skola a materska sko<br>Zahradní 408 | /10. Štěpánkovice, prispev | vkova organizace   |                      |  |  |  |
|                                                                                                    | Tele                                          | fon: 553 675 005           |                    |                      |  |  |  |
|                                                                                                    | Email: jide                                   | na@zsstepankovice.cz       |                    |                      |  |  |  |
|                                                                                                    |                                               |                            |                    |                      |  |  |  |
| Vítejte na stránkách pro objednává                                                                              | ní stravy naší jídelny.                       |                            |                    |                      |  |  |  |
| Real of the second second second second second second second second second second second second second second s |                                               |                            |                    |                      |  |  |  |

V druhé záložce najdete stav přihlášených a nepřihlášených obědů na jednotlivé dny. Jak bylo uvedeno výše, obědy jsou automaticky přihlášeny podle vašich požadavků ze začátku školního roku. Klikáním na okénko měníte stav objednávek. <u>Důležité však je, abyste po každé změně provedli</u> odeslání:

| STI       | RAVA.    | GZ         | Pře      | estat zobrazo | Reklamy (<br>ovat tuto reklar | Google<br>nu Proč ta | to reklama? |                |                  |
|-----------|----------|------------|----------|---------------|-------------------------------|----------------------|-------------|----------------|------------------|
| JÍDELNA   | OBJEDN   | AVKY VÝDEJ | HISTORIE | NASTAVEN      | IÍ NÁPOVĚDA                   | ODHLÁSIT             | CZ SK E     | N              |                  |
| OBJEDI    | NÁVKY    | STRAVY     |          |               | e od                          | eslat                | tisk        | i informace    | ? nápověda       |
| Jmén      | o strávn | iíka       |          |               | 1                             |                      | Stav        | v konta stravi | né: -928,00 Kč 😤 |
| Pondělí 1 | 14. 2.   |            |          |               |                               |                      |             |                |                  |
| F         | Polévka  | Polévka    |          |               |                               |                      |             |                |                  |
|           | Dbĕd     | Oběd       |          |               |                               |                      |             |                | <mark>2</mark>   |
| Úterý 15. | 2.       |            |          |               |                               |                      |             |                |                  |
| F         | Polévka  | Polévka    |          |               |                               |                      |             |                |                  |
| ✓ C       | Dbĕd     | Oběd       |          |               |                               |                      |             |                | 8                |
| Středa 10 | 6. 2.    |            |          |               |                               |                      |             |                |                  |
| F         | Polévka  | Polévka    |          |               |                               |                      |             |                |                  |
| ✓ C       | Dběd     | Oběd       |          |               |                               |                      |             |                | \$               |

# V záložce "VÝDEJ" můžete sledovat, zda byl oběd vydán:

| STRAVA.6Z              | Přes       | stat zobrazov | Reklamy <b>(</b><br>vat tuto reklam | <b>Google</b><br>Proč tato | reklama? D                           |
|------------------------|------------|---------------|-------------------------------------|----------------------------|--------------------------------------|
| JÍDELNA OBJEDNÁVKY VÝC | HISTORIE   | NASTAVENÍ     | NÁPOVĚDA                            | ODHLÁSIT                   | CZ SK EN                             |
| VÝDEJ STRAVY           |            |               |                                     |                            | informace ? nápověda                 |
| Amálie Doležalová      |            |               |                                     |                            | Stav všech kont celkem: -928,00 Kč 💉 |
| Jméno strávníka        | Poznámka Č | as Druh       | Název jídla                         |                            |                                      |
| 13. 1. Čt 🥥            | Vydáno     | OB            | Oběd                                |                            |                                      |
| 14. 1. Pá 🥏            | Vydáno     | OB            | Oběd                                |                            |                                      |
| 17, 20 🥥               | Vydáno     | OB            | Oběd                                |                            |                                      |
| 18. 1. Út 🥏            | Vydáno     | OB            | Oběd                                |                            |                                      |
| 19. 1. St 🥏            | Vydáno     | OB            | Oběd                                |                            |                                      |
| 20. 1. Čt 🥏            | Vydáno     | OB            | Oběd                                |                            |                                      |
| 21. 1. Pá 🥏            | Vydáno     | OB            | Oběd                                |                            |                                      |
| 1. 2. Út 🥥             | Vydáno     | OB            | Oběd                                |                            |                                      |
| 2. 2. St 🥥             | Vydáno     | OB            | Oběd                                |                            |                                      |

V záložce "HISTORIE" sledujete platby, předpisy a stav konta:

|                          |              |              | Reklamy G      | Google         |        |          |             | V              |
|--------------------------|--------------|--------------|----------------|----------------|--------|----------|-------------|----------------|
| SIKAVA.cz                | Přes         | tat zobrazov | at tuto reklam | u Proč tato    | reklam | a? ⊳     |             | votojn         |
| JÍDELNA OBJEDNÁVKY VÝ    | DEJ HISTORIE | NASTAVENÍ    | NÁPOVĚDA       | ODHLÁSIT       | CZ SK  | EN       |             |                |
| HISTORIE                 |              |              |                |                |        | i in     | formace     | ? nápově       |
| Jméno strávníka          |              |              |                |                | Sta    | iv všech | kont celkem | : -928,00 Kč 🚿 |
| Konto: Stravné 🗸         |              |              |                |                |        |          |             |                |
| O 2022 ∨ Únor N          | 0            |              |                |                |        |          |             |                |
| Počáteční zůstatek konta | -480,00 K    | č            |                |                |        |          |             |                |
| Předpisy:                |              | -            | Objednávky     | (Stravné podro | bně):  |          |             |                |
| Předpis                  | Částka       |              | Druh           | Cena/mj.       | Počet  | Částka   |             |                |
| Stravné                  | -448,00 K    | č            | Oběd           | á 32,00 Kč     | 14     |          | -448,00 K   | č              |
| Předpisy celkem          | -448,00 K    | č            |                | Objednávky     | celkem |          | -448,00 K   | č              |
| Platby:                  |              | -            |                |                |        |          |             |                |
| Platba Datum             | Částka       |              |                |                |        |          |             |                |
| 1                        |              |              |                |                |        |          |             |                |

V záložce "Nastavení" si strávník může (doporučujeme) <u>změnit heslo a nastavit e-mail</u> na který budou odcházet níže vybraná upozornění:

| ~                              | Reklamy Google                                       |
|--------------------------------|------------------------------------------------------|
| STRAVA.cz                      | Přestat zobrazovat tuto reklamu Proč tato reklama? D |
|                                | verejna informačni stužbu                            |
| JÍDELNA OBJEDNÁVKY VÝDEJ HISTO | RIE NASTAVENÍ NÁPOVĚDA ODHLÁSIT CZ SK EN             |
|                                |                                                      |
|                                | i informace 2 nápověda                               |
| NASTAVENI                      |                                                      |
|                                |                                                      |
| Zména hesla                    |                                                      |
|                                | Nové hesio:                                          |
| 0                              | ěření hesla:                                         |
| E 114                          |                                                      |
| E-mail 1                       |                                                      |
|                                | E-mail 1:                                            |
| O - Potvrzení                  | objednávky:                                          |
| M - Mésicni přehled            |                                                      |
| N - Upozorneni na neodebi      | anou stravu:                                         |
| P - Informace o                | došlé plathě:                                        |
| I - Informace o object         | nané stravě:                                         |
| Z - Zapomněl jser              | n si přihlásit: 🗆                                    |
| D - potvrzení                  | o zaplacení: 🗆                                       |
|                                |                                                      |
| E-mail 2                       |                                                      |
|                                | E-mail 2:                                            |
| O - Potvrzení                  | objednávky:                                          |
| M - Měsíční přehled            | zpracování:                                          |